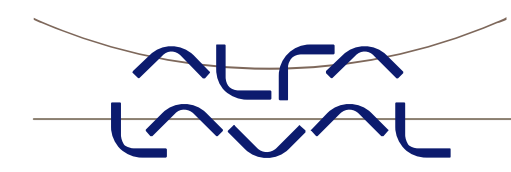

Instruction manual

Electronic pressure gauge (EPG)

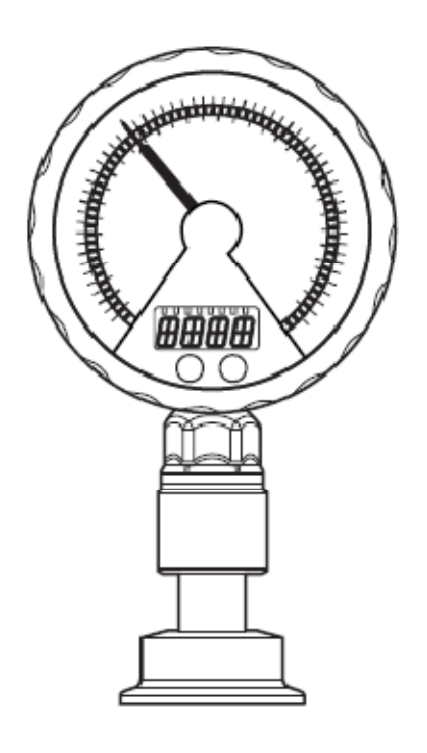

IM-TE91K033-EN4 Date of issue: August 31, 2011

### © 2011 Alfa Laval Corporate AB

This document and its contents is owned by Alfa Laval Corporate AB and protected by laws governing intellectual property and thereto related rights. It is the responsibility of the user of this document to comply with all applicable intellectual property laws. Without limiting any rights related to this document, no part of this document may be copied, reproduced or transmitted in any form or by any means (electronic, mechanical, photocopying, recording, or otherwise), or for any purpose, without the expressed permission of Alfa Laval Corporate AB. Alfa Laval Corporate AB will enforce its rights related to this document to the fullest extent of the law, including the seeking of criminal prosecution.

**Note:** The illustrations and specifications contained in this manual were effective at the date of printing. However, as continuous improvement is the policy of Alfa Laval Tank Equipment A/S, we reserve the right to alter or modify any unit specification on a ny product without notice or any obligation.

# Contents

| Contents                                                                                 | 3          |
|------------------------------------------------------------------------------------------|------------|
| 1. Preliminary note                                                                      | 4          |
| 1.1 Symbols used                                                                         | 4          |
| 2 Safety instructions                                                                    | 4          |
| 3 Functions and features                                                                 | 5          |
| 3.1 Applications                                                                         | 5          |
| 4 Function                                                                               | 6          |
| 4.1 Processing of the measured signals                                                   | 6          |
| 4.2 Pressure monitoring / switching function                                             | 6          |
| 4.3 Pressure monitoring / analogue function                                              | 8          |
| 5 Installation                                                                           | 9          |
| 6 Electrical connection                                                                  | 9          |
| 7 Operating and display elements                                                         | 10         |
| 8 Menu                                                                                   | 11         |
| 8.1 Menu structure: main menu                                                            | 11         |
| 8.2 Explanation of the main menu                                                         | 12         |
| 8.3 Menu structure: level 2 (extended functions)                                         | 13         |
| 0.4 Explanation of the menu level 2                                                      | . 14       |
| 9 1 General parameter setting                                                            | 15         |
| 9.2 Configuration of the digital display (optional)                                      | 17         |
| 9.3 Set output signals                                                                   | 18         |
| 9.4 User settings (optional)                                                             | 20         |
| 9.5 Service functions                                                                    | 22         |
| 10 Operation                                                                             | 23         |
| 10.1 Read set parameters                                                                 | 23         |
| 11 Scale drawing                                                                         | 23         |
| 12 Technical data                                                                        | 25         |
| 13 Setting ranges in har                                                                 | 26         |
| 14 Eastery actting                                                                       | . 20       |
| 15 How to contact Alfa Lavel Tank Equipment A/S                                          | . 21<br>20 |
|                                                                                          | 20         |
|                                                                                          | 29         |
| 1/ FDA certificate                                                                       | 30         |
| 17.1 Covering the silicone oil in use in relation to the Electronic pressure gauge (EPG) | 30         |

# 1. Preliminary note

### 1.1 Symbols used

| ►             | Instruction                                                                 |
|---------------|-----------------------------------------------------------------------------|
| >             | Reaction, result                                                            |
| []            | Designation of pushbuttons, buttons or indications                          |
| $\rightarrow$ | Cross-reference                                                             |
| !             | Important note<br>Non-compliance can result in malfunctions or interference |
| ĩ             | Information<br>Supplementary note                                           |

## **2 Safety instructions**

- Please read this document prior to set-up of the unit. Ensure that the product is suitable for your application without any restrictions.
- If the oper ating instructions or the technical data are not adhered to, per sonal injury and/ or damage to property can occur.
- Check the compatibility of the product materials (12 Technical data) with the media to be measured in all applications.

For the scope of validity cULus: The Sensor shall be connected only by using any R/C (CYJV2) cord, having suitable ratings.

The device shall be supplied from an isolating transformer having a secondary Listed fuse rated either a) max 5 amps for voltages 0~20 Vrms (0~28.3 Vp) or b) 100/Vp for voltages of 20~30 Vrms (28.3~42.4 Vp).

# **3 Functions and features**

The unit monitors the system pressure in a plant.

### **3.1 Applications**

Type of pressure: relative pressure

| Order no.      | Measuring range | Permissible overpressure | Bursting pressure |
|----------------|-----------------|--------------------------|-------------------|
|                | bar             | bar                      | bar               |
| TE67Q11111114x | -11,5           | 10                       | 50                |
| TE67Q21111114x | 04              | 30                       | 50                |
| TE67Q31111114x | 010             | 50                       | 100               |
| TE67Q41111114x | 016             | 80                       | 150               |
| TE67Q51111114x | 040             | 80                       | 150               |
| TE67Q71111114x | -13             | 30                       | 50                |
| TE67Q81111114x | 02,5            | 10                       | 50                |
| TE67Q91111114x | 06              | 50                       | 100               |

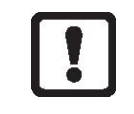

ATTENTION: The pressure rating of the fitting has to be taken into account.

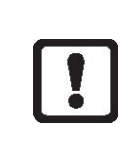

Avoid static and dynamic overpressure exceeding the given overload pressure by taking appropriate measures. The indicated bursting pressure must not be exceeded.

Even if the b ursting pressure is exceeded only for a short time, the unit may be destroyed. ATTENTION: risk of injury!

# **4** Function

### 4.1 Processing of the measured signals

The unit generates 2 output signals according to the parameter settings.

| OUT1 | Switching signal for system pressure limit value. |
|------|---------------------------------------------------|
| OUT2 | • Analogue signal (420 mA, 204 mA).               |

The unit displays the current system pressure.

• Digital display (alphanumeric display, 4 digits).

In addition, an LED ring with one of the following display options is available:

| • Trend display (rising pressure / falling press | sure). |
|--------------------------------------------------|--------|
|--------------------------------------------------|--------|

• Display of set point and reset point.

• Lag indicator function for maximum value or minimum value.

• Display of pulsating signals and pressure peaks.

### 4.2 Pressure monitoring / switching function

OUT1 c hanges i ts s witching s tate i f i t i s abov e or below t he s et s witching l imits (SP1, r P1). The following switching functions can be selected:

- Hysteresis function / normally open:  $[OU1] = [Hno] (\rightarrow fig. 1).$
- Hysteresis function / normally closed: [OU1] = [Hnc] (→ fig. 1). First the set point (SP1) is set, then the reset point (rP1) with the requested difference.
- Window function / normally open: [OU1] = [Fno] (→ fig. 2).
- Window function / normally closed: [OU1] = [Fnc] (→ fig. 2). The width of the window can be set by means of the difference between SP1 and rP1. SP1 = upper value, rP1 = lower value.

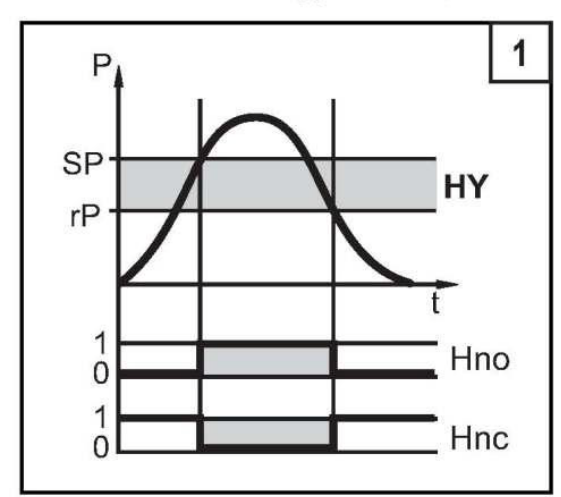

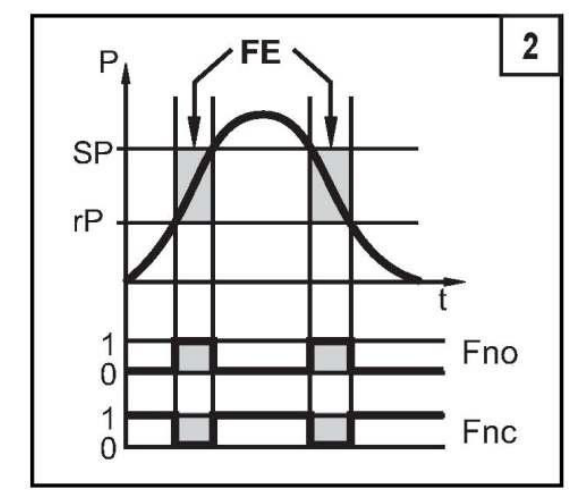

P = system pressure; HY = hysteresis; FE = window

## 4 Function (continued)

### 4.3 Pressure monitoring / analogue function

The analogue output can be configured.

 [OU2] defines whether the set measuring range is provided as 4...20 mA ([OU2] = [I]) or as 20...4 mA ([OU2] = [InEG]).

Scaling can be set by means of the teaching process or by entering a value for the ASP and AEP parameters.

- Teaching t he anal ogue s tart point [tASP] or s etting t he par ameter [ASP] def ines at w hich measured value the analogue signal is 4 mA (20 mA at [InEG]).
- Teaching t he anal ogue e nd poi nt [ tAEP] or s etting t he par ameter [ AEP] def ines at which measured value the output signal is 20 mA (4 mA at [InEG]).

Minimum distance between [ASP] and [AEP] = 25 % of the final value of the measuring range.

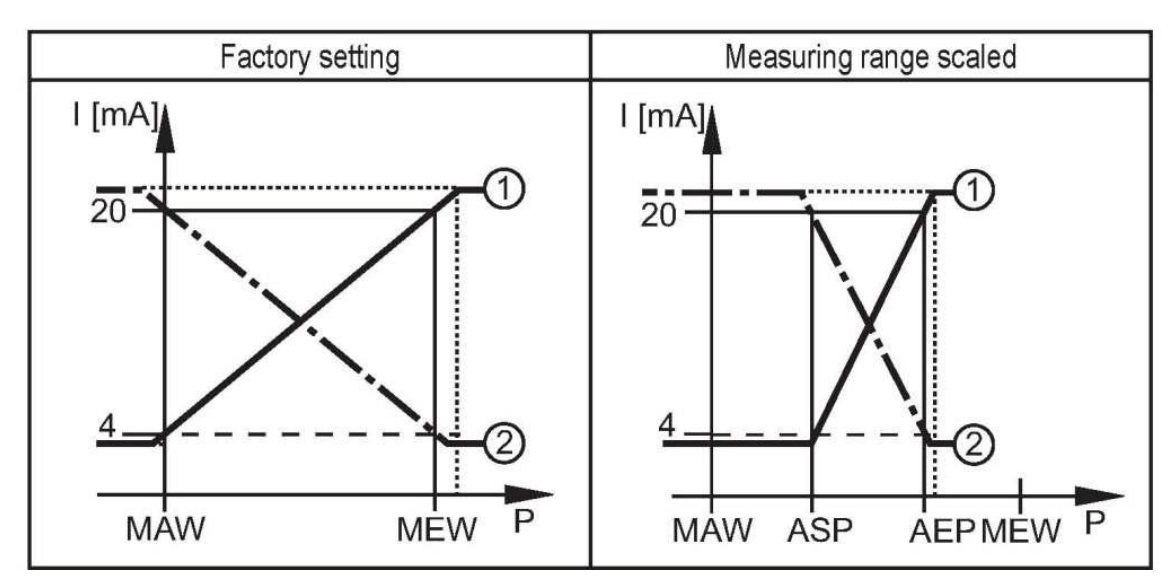

P = system pressure , MAW = initial value of the measuring range, MEW = final value of the measuring range

In the set measuring range the output signal is between 4 and 20 mA ([OU2] = [I]) or between 20 and 4 mA ([OU2] = [InEG]).

It is also indicated:

- System pressure above the measuring range:
   -Output signal 20 to 20.5 mA at [OU2] = [I].
   -Output signal 4 to 3.8 mA at [OU2] = [InEG].
- System pressure below the measuring range:
   -Output signal 4 to 3.8 mA at [OU2] = [I].
   -Output signal 20 to 20.5 mA at [OU2] = [InEG].

# 4 Function (continued)

### 4.4 Customer-specific calibration

The customer-specific c alibration c hanges t he c urve of m easured v alues c ompared t o t he r eal measured values (shifting / change of the gradient;  $\rightarrow$  9.4.6 [CAL]).

- Two calibration points can be defined (CP1, CP2). The two points are independent of each other. They must be within the measuring range and not in the extended display range.
- The z ero point c alibration [COF] influences t he c alibration of t he c urve of m easured v alues. Recommendation: set [COF] to 0 (→ 9.4.1 [COF]), then calibrate the curve of measured values.

After a change the calibration can be reset to factory setting ( $\rightarrow$  9.5.2 [rES]).

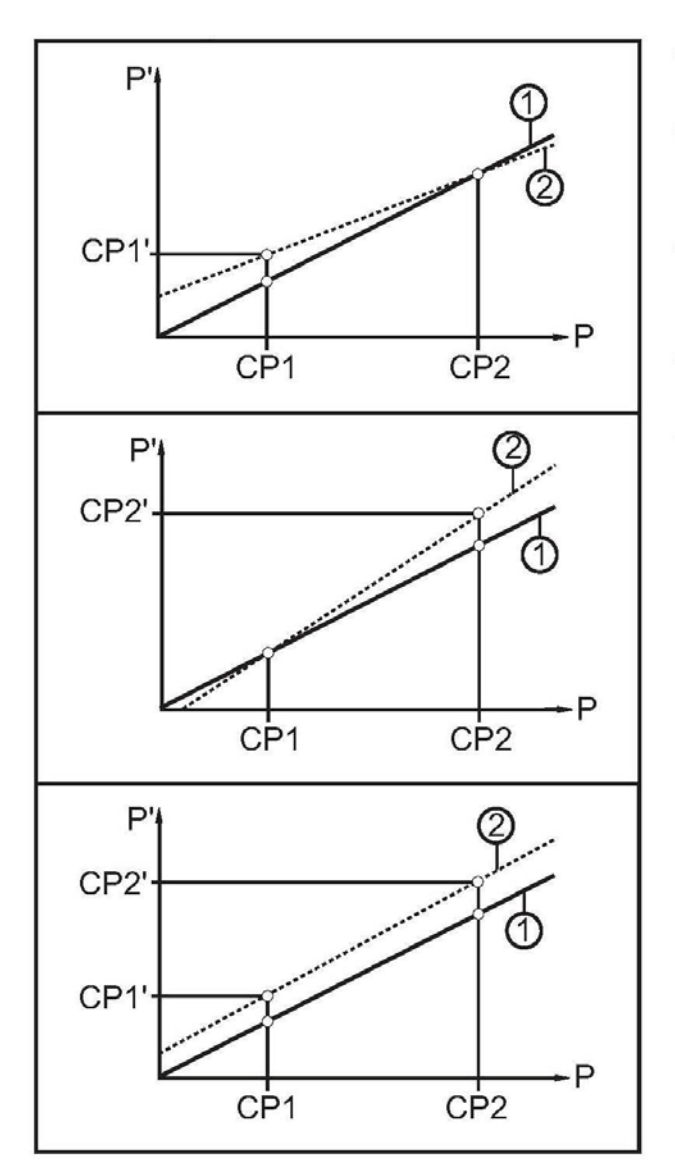

- P = measured pressure; P' = modified measured value
- CP1 = calibration point 1; CP1' = modified measured value for CP1
- CP2 = calibration point 2; CP2' = modified measured value for CP2
- 1 = curve of measured values at factory setting
- 2 = curve of measured values after calibration

# **5** Installation

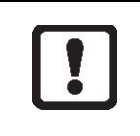

Before installing and removing the unit: make sure that no pressure is applied to the system. Note: If 0% is displayed and no pointer is visible, this does not mean that no pressure is applied to the system!

▶ Mount the unit to a DN38 process connection.

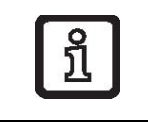

After installation the analogue display can be rotated / adapted to the installation position (to do so wear protective gloves).

# **6 Electrical connection**

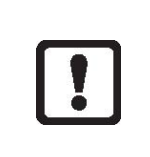

The unit must be connected by a qualified electrician. The national and international regulations for the installation of electrical equipment must be adhered to. Voltage supply according to EN 50178, SELV, PELV.

- ► Disconnect power.
- Connect the unit as follows:

| [                       | OUT1 positive switching                                         | OUT1 negative switching                            |  |
|-------------------------|-----------------------------------------------------------------|----------------------------------------------------|--|
| $2 \bigoplus_{3}^{1} 4$ | 1 BN<br>2 WH<br>4 BK<br>3 BU<br>4: OUT1                         | 1 BN<br>2 WH<br>4 BK<br>3 BU<br>4: OUT1<br>4: OUT1 |  |
| Pin 1                   | Ub+                                                             |                                                    |  |
| Pin 3                   | Ub-                                                             |                                                    |  |
| Pin 4 (OUT1)            | <ul> <li>Binary switching output pressure monitoring</li> </ul> |                                                    |  |
| Pin 2 (OUT2)            | Analogue output for system pressure                             |                                                    |  |

Core colours of sockets:

1 = BN (brown), 2 = WH (white), 3 = BU (blue), 4 = BK (black)

# 1 2 3 4 5 6

### 7 Operating and display elements

### 1: Analogue display

- Display of the current system pressure in bar and PSI or mbar and inH2O.

#### 2: LED ring

- Display of set point and reset point.
- Trend display: rising pressure (5 LEDs below the pointer) / falling pressure (5 LEDs above the pointer).
- Lag indicator function for maximum value or minimum value.
- Display of pulsating signals and pressure peaks.

#### 3: Indicator LEDs

- LED 1 = system pressure of the digital display in bar.
- LED 2 = system pressure of the digital display in mbar.
- LED 3 = system pressure of the digital display in PSI.
- LED 6 = system pressure in % of the scaling (range ASP to AEP) or COF value in %.
- LEDs 4, 5, 7 = not used.
- LED 8 = switching status OUT1 (lights if output 1 is switched)

#### 4: Alphanumeric display, 4 digits

- Display of the current system pressure.
- Display of the parameters and parameter values.

#### 5: Touch button Set\*

- Setting of the parameter values (continuously by touching permanently; step by step by touching briefly several times).

#### 6: Touch button Mode/Enter\*

- Selection of the parameters and acknowledgement of the parameter values.

\* The two touch buttons are activated simply by touching / deactivated by releasing the touch button. The touch button must be completely covered to be activated. Slow covering (e.g. liquid flows over the display) does not activate the touch button.

# 8 Menu

### 8.1 Menu structure: main menu

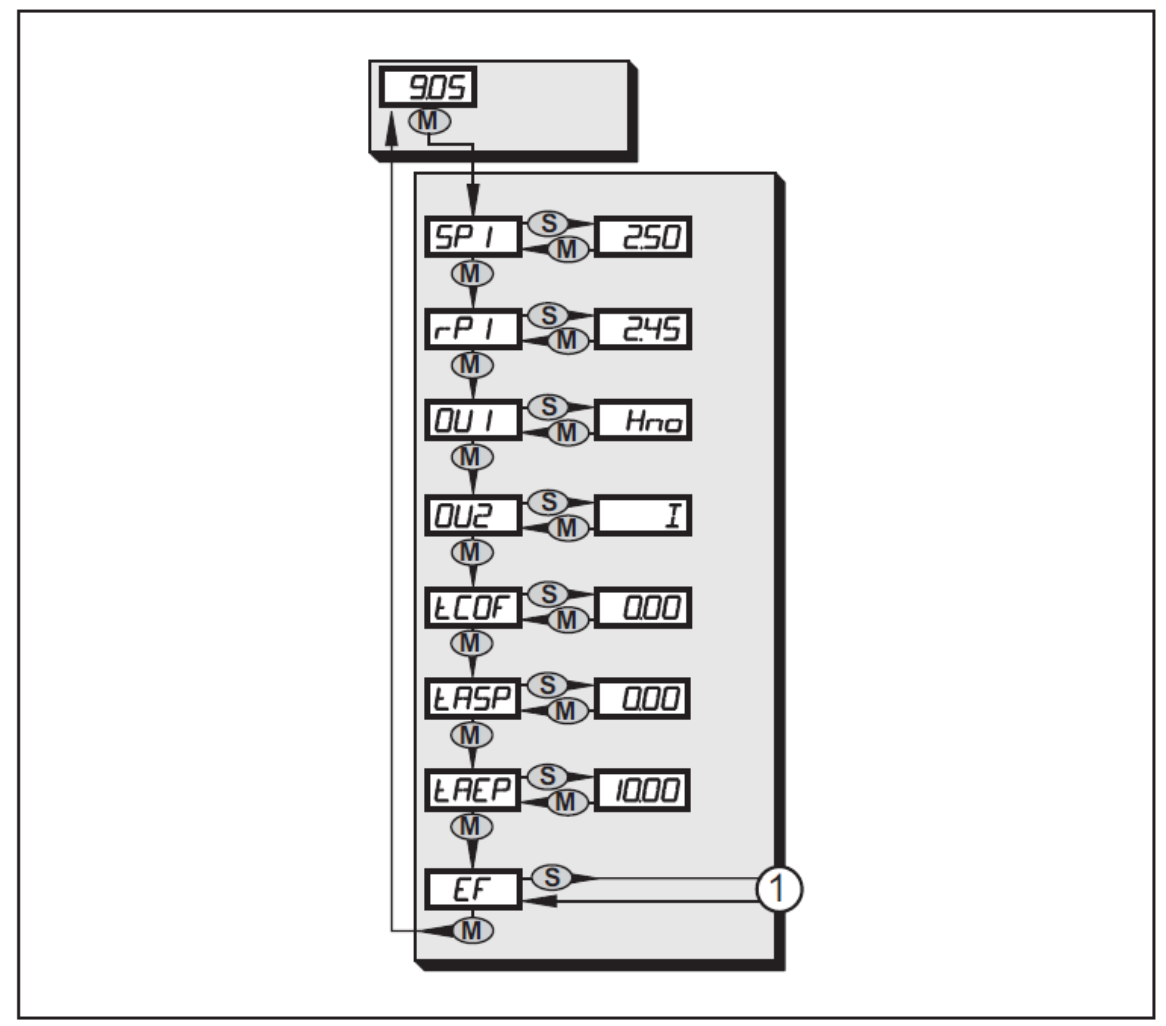

1: Change to menu level 2 (extended functions)

# 8 Menu (continued)

### 8.2 Explanation of the main menu

| SP1/rP1 | Upper / lower limit value for system pressure at which OUT1 switches.                                                                                                    |
|---------|----------------------------------------------------------------------------------------------------|
| OU1     | Output function for OUT1:                                                                                                    |
|         | <ul> <li>Switching signal for the pressure limit values: hysteresis function [H] or<br/>window function [F], either normally open [. no] or normally closed [. nc].</li> </ul> |
| OU2     | Output function for OUT2:                                                                                                    |
|         | <ul> <li>Analogue signal for the current system pressure: 420 mA [I], 204 mA<br/>[InEG].</li> </ul>                                                                            |
| tCOF    | Teach zero-point calibration.                                                                                                    |
| tASP    | Teach analogue start point for system pressure: set measured value at which 4 mA is provided (20 mA if [OU2] = [InEG]).                                                        |
| tAEP    | Teach analogue end point for system pressure: set measured value at which 20 mA is provided (4 mA if [OU2] = [InEG]).                                                          |
| EF      | Extended functions / opening of menu level 2.                                                                                                    |

### 8 Menu (continued)

### 8.3 Menu structure: level 2 (extended functions)

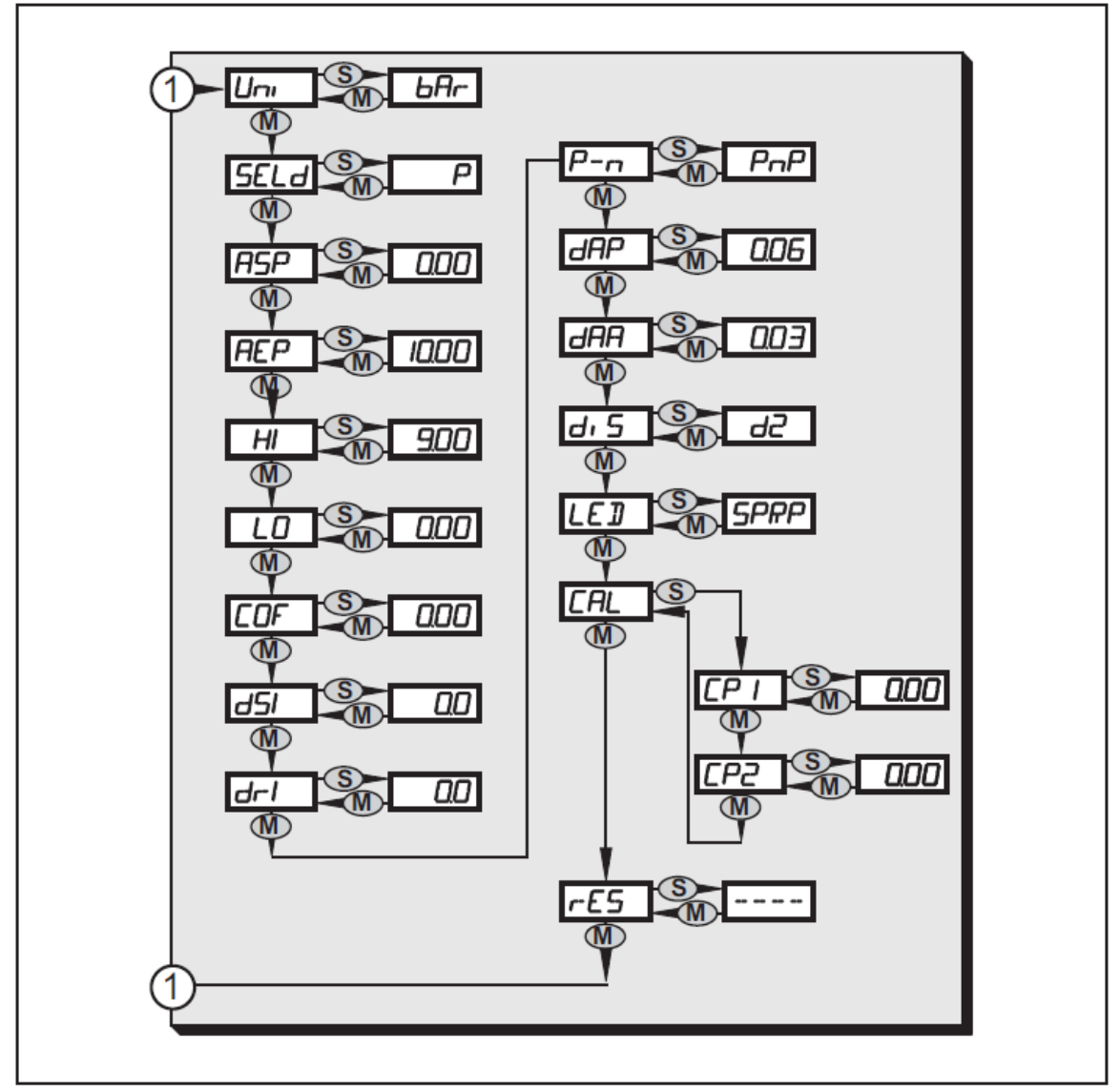

1: Change to the main menu

# 8 Menu (continued)

### 8.4 Explanation of the menu level 2

| Uni  | Standard unit of measurement for system pressure (bar or PSI).                                                     |
|------|----------------------------------------------------------------------------------------------------|
|      | Display mode:                                                                                                    |
| SELd | Pressure in the unit set in [Uni].                                                                                 |
|      | <ul> <li>Pressure in % of the set scaling of the analogue output.</li> </ul>                                       |
| ASP  | Analogue start point for system pressure: measured value at which 4 mA is pro-<br>vided (20 mA if [OU2] = [InEG]). |
| AEP  | Analogue end point for system pressure: measured value at which 20 mA is pro-<br>vided (4 mA if [OU2] = [InEG]).   |
| HI   | Maximum value memory for system pressure.                                                                          |
| LO   | Minimum value memory for system pressure.                                                                          |
| COF  | Zero-point calibration.                                                                                            |
| dS1  | Switch-on delay for OUT1.                                                                                          |
| dr1  | Switch-off delay for OUT1.                                                                                         |
| P-n  | Switching logic for OUT1: pnp or npn.                                                                              |
| dAP  | Damping for switching outputs and display.                                                                         |
| dAA  | Damping for analogue output (OUT2).                                                                                |
| diS  | Update rate and orientation of the display.                                                                        |
| LED  | Setting for the LED ring.                                                                                          |
| CAL  | Calibration function (setting the curve of measured values).                                                       |
| CP1  | Calibration point 1.                                                                                               |
| CP2  | Calibration point 2.                                                                                               |
| rES  | Restore factory settings.                                                                                          |

# 9 Parameter setting

During parameter setting the unit remains in the operating mode. It continues its monitoring function with the existing parameters until the parameter setting has been completed.

### 9.1 General parameter setting

3 steps must be taken for each parameter setting:

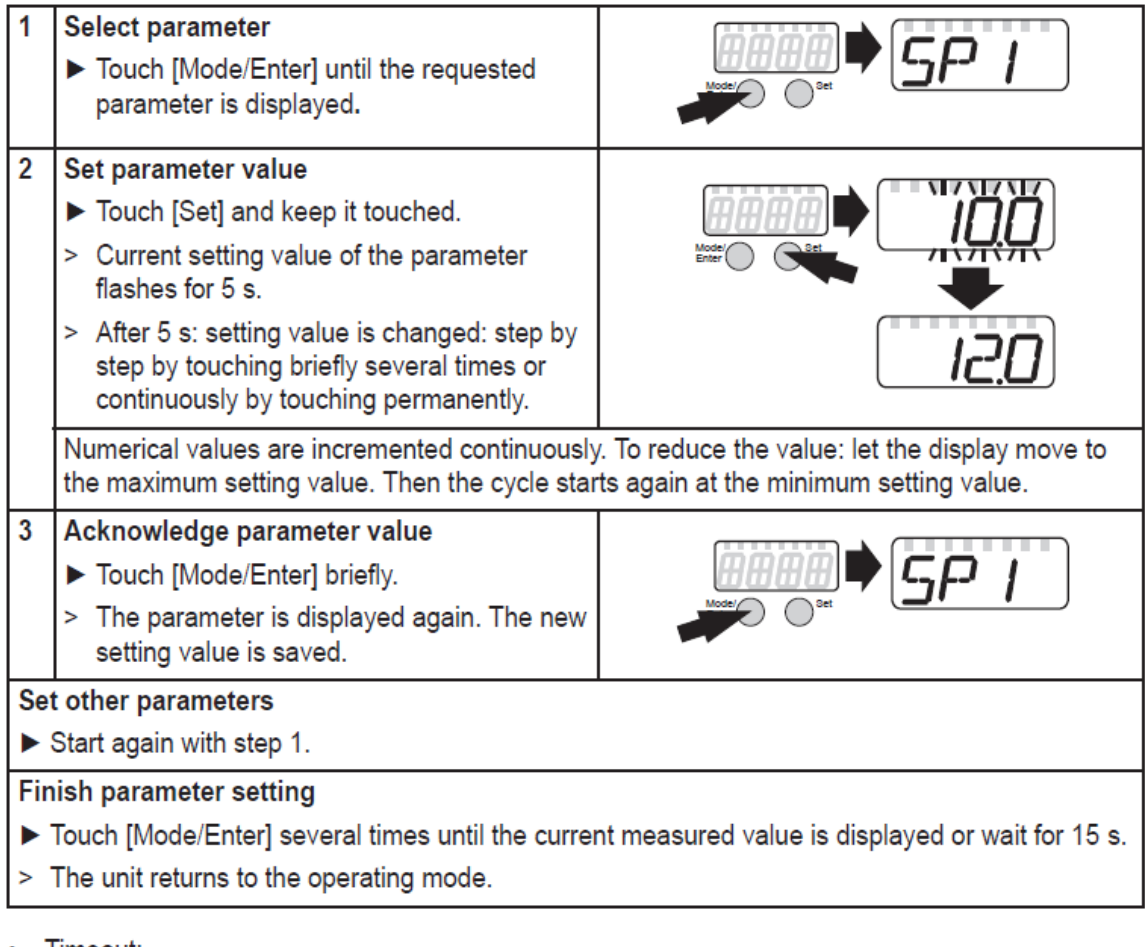

Timeout:

If no touch button is activated for 15 s during parameter setting, the unit returns to the operating mode with unchanged values.

### 9.1 General parameter setting

### • Change from menu level 1 to menu level 2:

| Touch [Mode/Enter] until [EF] is displayed.                                                                                                    |  |
|----------------------------------------------------------------------------------------------------|--|
| <ul> <li>Touch [Set] briefly.</li> <li>The first parameter of the submenu is displayed (here: [Uni]).</li> <li>If the menu level 2 is protected by an access code, "Cod1" flashes in the display.</li> <li>Touch [Set] and keep it touched until the valid code no. appears.</li> <li>Touch [Mode/Enter] briefly.</li> <li>On delivery: no access restriction.</li> </ul> |  |

### Locking / unlocking

The unit can be locked electronically to prevent an unintentional operation.

- ▶ Make sure that the unit is in the normal operating mode.
- ▶ Touch [Set],
- ▶ additionally touch [Mode/Enter] and keep both buttons touched for 10 s.
- > The LED for the current unit of measurement flashes, the current system pressure continues to be displayed. After 10 s the display goes out for approx. 1 s.
- Release [Mode/Enter] and [Set] again. Both buttons must be released within 4 s. If this does not happen, the unit remains unlocked.
- > [Loc] is displayed, the unit is locked. .

During operation the indicator LED for the display unit ( $\rightarrow$  chapter 7) is flashing if you try to open the menu.

For unlocking:

- ▶ Make sure that the unit is in the normal operating mode.
- Touch [Set],
- ▶ additionally touch [Mode/Enter] and keep both buttons touched for 10 s.
- > The LED for the current unit of measurement flashes, the current system pressure continues to be displayed. After 10 s the display goes out for approx. 1 s.
- Release [Mode/Enter] and [Set] again. Both buttons must be released within 4 s. If this does not happen, the unit remains unlocked.
- > [uLoc] is displayed, the unit is unlocked.

On delivery: unlocked.

### 9.2 Configuration of the digital display (optional)

| <ul> <li>Select [Uni] and set the unit of measurement:</li> <li>[bAr] / [mbAr].</li> <li>[PSI] / [inHO].</li> </ul>                                                                                                    | Um   |
|----------------------------------------------------------------------------------------------------|------|
| <ul> <li>Select [SELd] and set type of indication:         <ul> <li>[P]: system pressure in the unit set in Uni.</li> <li>[P%]: system pressure in % of the set scaling of the analogue output; the following applies: 0 % = ASP value / 100 % = AEP value.</li> </ul> </li> <li>Note: display "0 %" does not mean that no pressure is applied to the system.</li> </ul>                                                                                                    | SELd |
| <ul> <li>Select [diS] and set the update rate of the display:         <ul> <li>[d1]: update of the measured values every 50 ms.</li> <li>[d2]: update of the measured values every 200 ms.</li> <li>[d3]: update of the measured values every 600 ms.</li> <li>[OFF] = The measured value display is deactivated in the Run mode.<br/>Touching one of the buttons indicates the current measured value for<br/>15 s. Touching the [Mode/Enter] button again activates the display<br/>mode. The indicator LEDs remain active even if the display is deacti-<br/>vated.</li> </ul> </li> </ul>                                                                                                    | dı 5 |
| <ul> <li>Select [LED] and set the display function for the digital display and LED ring:         <ul> <li>[SPRP]: The LED ring indicates set point and reset point.</li> <li>[HInd] / [LInd]: 2 adjacent LEDs on the LED ring mark the lag indicator for maximum value ([HInd], high indication) or for minimum value ([LInd], low indication). To reset:</li> <li>Touch [Set] for 1 second.</li> <li>The two LEDs jump to the current position of the pointer.</li> <li>[Ph]: Display of pulsating signals and pressure peaks:                 <ul> <li>In case of quick pressure changes (quickly pulsating signals) the digital display and LED ring indicate the minimum value and the maximum value.</li> <li>In case of one-time short pressure peaks the digital display and LED ring show the indication for a longer time.</li> <li>[Pdir]: The LED ring indicates the trend of the pressure changes (5 LEDs below the pointer for rising pressure; 5 LEDs above the pointer for falling pressure).</li> <li>A damping set with dAP or dAA also has an effect on this display.</li></ul></li></ul></li></ul> | LEJ  |

### 9.3 Set output signals

### 9.3.1 Set output functions

| <ul> <li>Select [OU1] and set the switching function:</li> <li>- [Hno] = hysteresis function/NO.</li> <li>- [Hnc] = hysteresis function/NC.</li> <li>- [Fno] = window function/NO.</li> <li>- [Fnc] = window function/NC.</li> </ul> | 001 |
|----------------------------------------------------------------------------------------------------|-----|
| <ul> <li>Select [OU2 ] and set the analogue function:</li> <li>[I] = current signal proportional to pressure 420 mA.</li> <li>[InEG] = current signal proportional to pressure 204 mA.</li> </ul>                                    | 0U2 |

### 9.3.2 Set switching limits

| <ul> <li>Select [SP1] and set the value at which the output switches.</li> </ul>                                                                        | SP I |
|----------------------------------------------------------------------------------------------------|------|
| Select [rP1] and set the value at which OUT1 switches off.<br>rP1 is always smaller than SP1. The unit only accepts values which are<br>lower than SP1. | rP I |

### 9.3 Set output signals

### 9.3.3 Scale analogue value for OUT2

| <ul> <li>Set the minimum pressure requested in the system.</li> <li>Touch [Mode/Enter] until [tASP] appears.</li> <li>Touch [Set] and keep it touched.</li> <li>Current setting value flashes.</li> <li>Release [Set] when the display stops flashing.</li> <li>New setting value is displayed.</li> <li>Touch [Mode/Enter] briefly.</li> <li>The current system pressure is defined as start value for the analogue signal.</li> </ul> | LASP |  |
|----------------------------------------------------------------------------------------------------|------|--|
| <ul> <li>Set the maximum pressure requested in the system.</li> <li>Touch [Mode/Enter] until [tAEP] appears.</li> <li>Touch [Set] and keep it touched.</li> <li>Current setting value flashes.</li> <li>Release [Set] when the display stops flashing.</li> <li>New setting value is displayed.</li> <li>Touch [Mode/Enter] briefly.</li> <li>The current system pressure is defined as end value for the analogue signal.</li> </ul>   | LAEP |  |
| ASP / AEP can only be set automatically within defined limits ( $\rightarrow$ 12.1 Setting ranges).<br>If automatic setting is carried out at an invalid pressure value, [UL] or [OL] is displayed.<br>After acknowledgement by [Mode/Enter] [Err] flashes, the ASP value / AEP value is not changed.                                                                                                    |      |  |

| <ul> <li>As an alternative:</li> <li>Select [ASP] and set the measured value at which 4 mA is provided (20 mA at [OU2] = [InEG]).</li> <li>Select [AEP] and set the measured value at which 20 mA is provided (4 mA at [OU2] = [InEG]).</li> <li>Minimum distance between ASP and AEP = 25 % of the final value of the measuring range (turn-down 1:4).</li> </ul> | ASP<br>AEP |
|----------------------------------------------------------------------------------------------------|------------|
|----------------------------------------------------------------------------------------------------|------------|

### 9.4 User settings (optional)

### 9.4.1 Carry out zero point calibration

| Select [COF] and set a value between -5 % and 5 % of the final value of<br>the measuring range. The internal measured value "0" is shifted by this<br>value.                                                                                                    | COF  |
|----------------------------------------------------------------------------------------------------|------|
| <ul> <li>As an alternative: automatic adjustment of the offset in the range 0 bar ± 5 %.</li> <li>Make sure that no pressure is applied to the system.</li> <li>Touch [Mode/Enter] until [tCOF] appears.</li> <li>Touch [Set] and keep it touched.</li> <li>The current offset value (in %) flashes briefly.</li> <li>The current system pressure is displayed.</li> <li>Release [Set].</li> <li>Touch [Mode/Enter] briefly (= to confirm the new offset value).</li> </ul> | ŁCOF |

### 9.4.2 Set delay time for OUT1

### 9.4.3 Set switching logic for OUT1

|  | Select [P-n] and set [PnP] or [nPn]. |  | Ρ | ( | ٢٦ | 1 |
|--|--------------------------------------|--|---|---|----|---|
|--|--------------------------------------|--|---|---|----|---|

### 9.4.4 Set damping for the switching signal

| Select [dAP] and set a value between 0.01 and 30 s.<br>dAP value = response time between pressure change and change of the                         | dAP |
|----------------------------------------------------------------------------------------------------|-----|
| switching status in seconds.<br>[dAP] influences the switching frequency: f <sub>max</sub> = 1 ÷ 2dAP.<br>[dAP] also has an effect on the display. |     |

### 9.4.5 Set damping for the analogue signal

| Select [dAA] and set a value between 0.01 and 30 s.                 | -IAA |
|---------------------------------------------------------------------|------|
| dAA value = response time between pressure change and change of the | 0    |
| analogue signal in seconds.                                         |      |

### 9.4 User settings (optional)

#### 9.4.6 Calibrate curve of measured values

If the unit is to adopt the settings for the calibration points, the following conditions must be adhered to:

- CP1 and CP2 must be within the measuring range (i.e. between ASP and AEP).
- CP1 and CP2 must not be in the extended display range.
- Minimum distance between the calibration points CP1 and CP2 = 5 % of the final value of the measuring range.
- Maximum correction value =  $\pm 2$  % of the final value of the measuring range.

| <ul> <li>Set a defined reference pressure between ASP and AEP in the system.</li> <li>Select [CAL].</li> <li>Touch [Set] briefly.</li> <li>[CP1] is displayed.</li> <li>Touch [Set] for 5 s.</li> <li>The pressure measured by the unit is displayed.</li> <li>Touch [Set] until the set reference pressure is indicated (measured pressure = reference pressure) or the corresponding analogue signal is provided to OUT2.</li> <li>Touch [Mode/Enter] briefly.</li> <li>[CP1] is displayed.</li> <li>Touch [Mode/Enter] briefly.</li> <li>[CP2] is displayed.</li> <li>Continue with a) or b).</li> </ul>                                                            | CAL<br>CP I |
|----------------------------------------------------------------------------------------------------|-------------|
| <ul> <li>a) Finish calibration:</li> <li>Touch [Mode/Enter] briefly.</li> <li>[CAL] is displayed.</li> <li>b) Change a 2nd point on the curve of measured values:</li> <li>Set a second defined reference pressure in the system.</li> <li>Touch [Set] for 5 s.</li> <li>The pressure measured by the unit is displayed.</li> <li>Touch [Set] until the set reference pressure is indicated (measured pressure = reference pressure) or the corresponding analogue signal is provided to OUT2.</li> <li>Touch [Mode/Enter] briefly.</li> <li>[CP2] is displayed.</li> <li>Touch [Mode/Enter] briefly.</li> <li>[CAL] is displayed, the process is finished.</li> </ul> | CP2         |

### 9.5 Service functions

### 9.5.1 Read min/max values for system pressure

| <ul> <li>Select [HI] or [LO] and touch [Set] briefly.</li> </ul> | HT |
|------------------------------------------------------------------|----|
| [HI] = maximum value, [LO] = minimum value.                      | 10 |
| Delete memory:                                                   |    |
| ► Select [HI] or [LO].                                           |    |
| Touch [Set] and keep it touched until [] is displayed.           |    |
| ► Touch [Mode/Enter] briefly.                                    |    |

### 9.5.2 Reset all parameters to factory setting

| ► Select [rES].                                                               | - F 5 |
|-------------------------------------------------------------------------------|-------|
| Touch [Set] and keep it touched until [] is displayed.                        | , , , |
| ► Touch [Mode/Enter] briefly.                                                 |       |
| It is recommended to take down your own settings in the table before carrying |       |
| out a reset ( $\rightarrow$ 13 Factory setting).                              |       |

### **10 Operation**

After power on, the unit is in the Run mode (= normal operating mode). It carries out its measurement and evaluation functions and provides output signals according to the set parameters. Operating indicators  $\rightarrow$  7 Operating and display elements.

Reset the lag indicator (if [LED] = [HInd] or [LInd]:

- ► Touch [Set] for 1 second.
- > The two lag indicator LEDs jump to the current position of the pointer.

#### 10.1 Read set parameters

► Touch [Mode/Enter] until the requested parameter is displayed.

► Touch [Set] briefly.

> The unit displays the corresponding parameter value for about 15 s. After another 15 s it returns to the Run mode.

### **10.2 Error indications**

| [OL]  | Overload pressure (measuring range exceeded).                                            |
|-------|------------------------------------------------------------------------------------------|
| [UL]  | Underload pressure (below measuring range).                                              |
| [SC1] | Short circuit in OUT1. The output is switched off as long as the short circuit persists. |
| [Err] | Flashing: internal error, invalid entry.                                                 |

The messages SC1 and Err are displayed even if the display is switched off.

# 11 Scale drawing

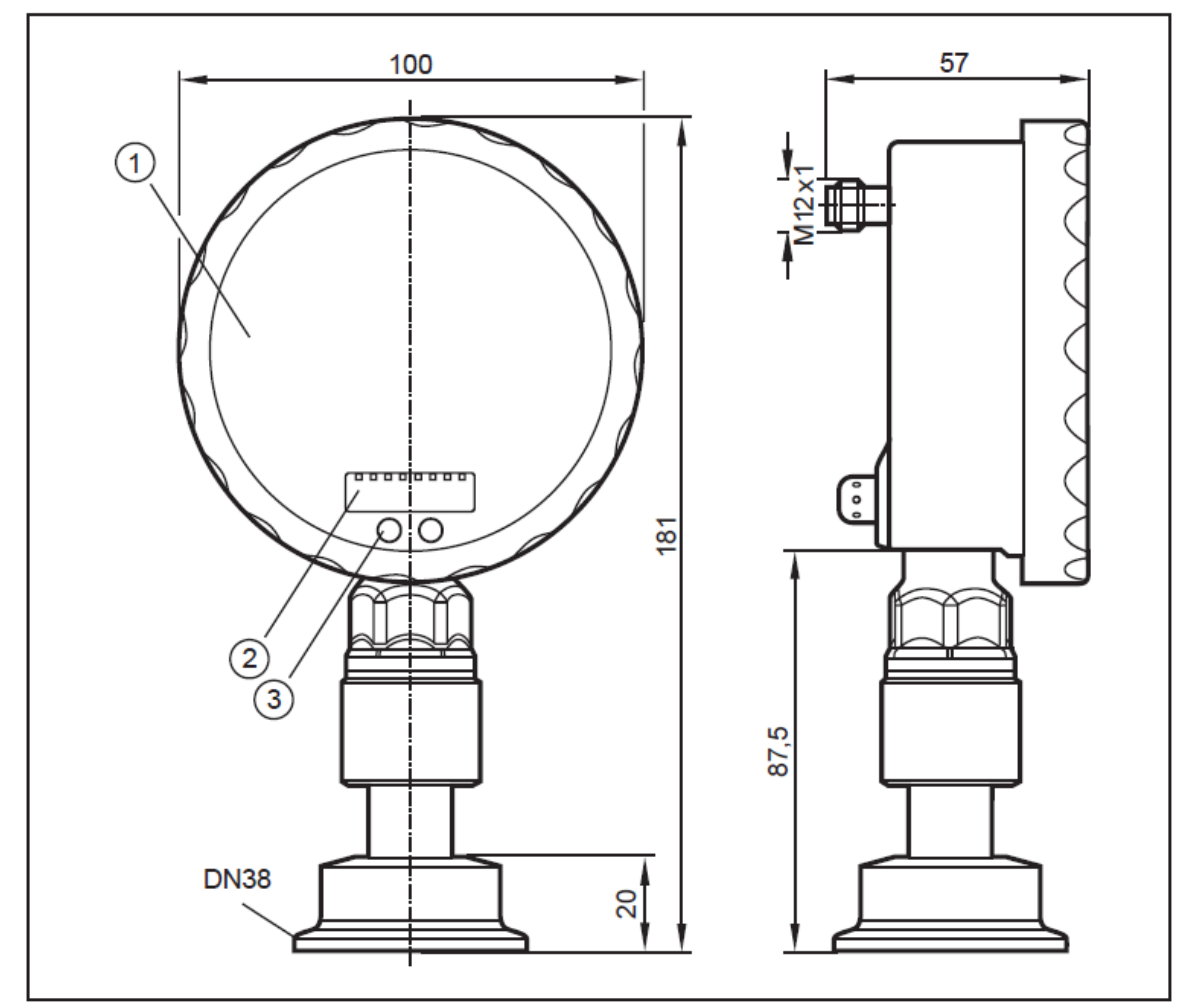

Dimensions in mm

- 1: analogue display
- 2: digital display
- 3: touch button (programming button)

# 12 Technical data

| Operating voltage [V]                                            |                                        |
|------------------------------------------------------------------|----------------------------------------|
| Current consumption [mA]                                         |                                        |
| Current rating [mA]                                              |                                        |
| Short-circuit protection; reverse polarity protection / overload | protection, integrated watchdog        |
| Voltage drop [V]                                                 |                                        |
| Power-on delay time [s]                                          |                                        |
| Min. response time switching output [ms]                         |                                        |
| Switching frequency [Hz]                                         |                                        |
| Analogue output                                                  | 420 mA / 204 mA                        |
| Max. load [Ω]                                                    | (Ub - 10) x 50                         |
| Step response time analogue output [ms]                          |                                        |
| Accuracy / deviations (in % of the span) <sup>1)</sup>           |                                        |
| Switch point accuracy                                            |                                        |
| Characteristics deviation                                        | < ± 0.25 (BFSL) / < ± 0.5 (LS)         |
| Hysteresis                                                       |                                        |
| Repeatability (in case of temperature fluctuations < 10 K)       |                                        |
| Long-term stability (in % of the span / 6 months)                | << <u>±</u> 0.1                        |
| Temperature coefficients (TEMPCO) in the compensated ter         | mperature range 070°C (in % of the     |
| span per 10 K)                                                   |                                        |
| - Greatest TEMPCO of the zero point                              |                                        |
| - Greatest TEMPCO of the span                                    |                                        |
| Materials (wetted parts)stainless steel 3                        | 316L / 1.4404; ceramics (Al2O3); FPM   |
| Housing materialsstainless steel 3                               | 316L / 1.4404; PA; FPM (Viton); PTFE;  |
| view                                                             | ing glass: laminated safety glass 4 mm |
| Protection rating                                                | IP 67 / IP 69K                         |
| Protection classIII                                              |                                        |
| Insulation resistance [MΩ]                                       | > 100 (500 V DC)                       |
| Shock resistance [g]                                             |                                        |
| Vibration resistance [g]                                         | 20 ( DIN IEC 68-2-6, 10 - 2000 Hz)     |
| Switching cycles min.                                            |                                        |
| Ambient temperature [°C]                                         | 20 80                                  |
| Medium temperature [°C]                                          | 2580                                   |
| Storage temperature [°C]                                         | 40100                                  |
| EMC EN 61000-4-2 ESD:                                            |                                        |
| EN 61000-4-3 HF radiated:                                        |                                        |
| EN 61000-4-4 Burst:                                              |                                        |
| EN 61000-4-5 Surge:                                              |                                        |
| EN 61000-4-6 HF conducted:                                       |                                        |

<sup>1)</sup> All indications are referred to a turn-down of 1:1

|                | S      | P1    | rP1    |       | ASP    |       | AEP    |       |       |
|----------------|--------|-------|--------|-------|--------|-------|--------|-------|-------|
|                | min    | max   | min    | max   | min    | max   | min    | max   |       |
| TE67Q11111114x | -0,990 | 1,500 | -1,000 | 1,490 | -1,000 | 0,875 | -0,375 | 1,500 | 0,005 |
| TE67Q21111114x | 0,02   | 4,00  | 0,00   | 3,98  | 0,00   | 3,00  | 1,00   | 4,00  | 0,01  |
| TE67Q31111114x | 0,04   | 10,00 | 0,00   | 9,96  | 0,00   | 7,50  | 2,50   | 10,00 | 0,02  |
| TE67Q41111114x | 0,04   | 16,00 | 0,00   | 15,96 | 0,00   | 12,00 | 4,00   | 16,00 | 0,02  |
| TE67Q51111114x | 0,08   | 40,00 | 0,00   | 39,92 | 0,00   | 30,00 | 10,00  | 40,00 | 0,04  |
| TE67Q71111114x | -0,98  | 3,00  | -1,00  | 2,98  | -1,00  | 2,00  | 0,00   | 3,00  | 0,01  |
| TE67Q81111114x | 0,010  | 2,500 | 0,000  | 2,490 | 0,000  | 1,875 | 0,625  | 2,500 | 0,005 |
| TE67Q91111114x | 0,02   | 6,00  | 0,00   | 5,98  | 0,00   | 4,50  | 1,50   | 6,00  | 0,01  |

# 13 Setting ranges in bar

 $\Delta P$  = step increment

# 14 Factory setting

|            | Factory setting | User setting |
|------------|-----------------|--------------|
| OU1        | Hno             |              |
| OU2        | I               |              |
| SP1        | 25.0 % VMR *    |              |
| rP1        | 24.9 % VMR *    |              |
| ASP / tASP | 0 % VMR *       |              |
| AEP / tAEP | 100 % VMR *     |              |
| COF / tCOF | 0.0             |              |
| dS1        | 0.0             |              |
| dr1        | 0.0             |              |
| P-n        | pnp             |              |
| dAP        | 0.06            |              |
| dAA        | 0.03            |              |
| Uni        | bAr / mbAr      |              |
| SELd       | Р               |              |
| dis        | d2              |              |
| LED        | SPRP            |              |

\* = the indicated percentage of the final value of the measuring range (VMR) of the corresponding sensor is set.

# 15 How to contact Alfa Laval Tank Equipment A/S

For further information please feel free to contact:

Alfa Laval Tank Equipment A/S Baldershoej 19 P.O. Box 1149 2635 Ishoej Denmark

Phone no.: +45 43 55 86 00 Fax no.: +45 43 55 86 01 www.alfalaval.com www.toftejorg.com

Contact details for all countries are continually updated on our websites.

# **16 Declaration of Conformity**

|                                                                                                    |                                                                                            | -thurt                                                                                                    |
|----------------------------------------------------------------------------------------------------|--------------------------------------------------------------------------------------------|----------------------------------------------------------------------------------------------------|
| EG – Konformität                                                                                                | EG – Konformitätserklärung                                                                 |                                                                                                    |
| EC Declaration of Co                                                                                            | onformity                                                                                  | 2635 Ishøj<br>Denmark                                                                                     |
| Déclaration de confe                                                                                            | Déclaration de conformité CE                                                               |                                                                                                    |
|                                                                                                    |                                                                                            | Tel: +45 43 55 86 00<br>Fax: +45 43 55 86 01<br>www.alfalaval.com                                         |
| Die EG-Konformitätserklärung<br>gilt für folgende Geräte:                                                       | The EC declaration of<br>conformity applies to the<br>following units:                     | La déclaration de conformité<br>CE s'applique aux appareils<br>suivants:                                  |
| Elektronis<br>Electronic<br>Capteurs de pre                                                                     | sche Drucksensoren der Pro<br>pressure sensors of the pro<br>ession électroniques de la fa | duktfamilie<br>duct family<br>mille de produits                                                           |
|                                                                                                    | TE67Qxxxxxxxx                                                                              |                                                                                                    |
| Wir bestätigen die<br>Übereinstimmung mit den<br>grundlegenden Anforderungen<br>der europäischen Richtlinie(n): | We confirm the conformity to the essential requirements of the European directive(s):      | Nous confirmons la conformité<br>aux exigences essentielles de<br>la (des) directive(s)<br>européenne(s): |
| 2004/108/EG<br>2006/95/EG                                                                                       | 2004/108/EG<br>2006/95/EG                                                                  | 2004/108/EG<br>2006/95/EG                                                                                 |
| Folgende Norm(en) wurde(n)<br>angewandt:                                                                        | The following standard(s) was (were) applied:                                              | La (Les) norme(s) suivante(s) a<br>(ont) été appliquée(s):                                                |
| E                                                                                                    | N 61000-6-2 : 2005 + Corr. 20<br>EN61000-6-3 : 2007<br>EN50178 : 1997                      | 05                                                                                                    |
|                                                                                                    |                                                                                            |                                                                                                    |
|                                                                                                    | Pes                                                                                        | fr-                                                                                                    |
| Ishoej, Denmark<br>December 28, 2010                                                                            |                                                                                            |                                                                                                    |
| Ishoej, Denmark<br>December 28, 2010<br>(Ort und Datum der Ausstellung)<br>(Place and date of issue)            | (Unterschrift)<br>(Signature)                                                              |                                                                                                    |

### **17 FDA certificate**

17.1 Covering the silicone oil in use in relation to the Electronic pressure gauge (EPG)

CHEMISCHE ERZEUGNISSE, SEIT UBER 100 TAHREN FAUTH & CO. KG . Innstraße 35-37 . 68199 MANNHEIM Armaturenbau GmbH z.H. Herrn Nimphius Manometerstrasse 5 46487 Wesel-Ginderich Mannheim, 04.08.2011 Declaration regarding FDA approval Product: Paraffinöl FC 035 Hydrogenated mineral oil without smell or taste. Complies with DAB 10 (German pharmacopeia – 10th edition) and European Pharmacopoe 6.6, Food and Drug Administration (FDA \$178, 3620a) as well as the notification of the German health authority BGA-155. Dr. M. du Bois General manager 
 Innstraße 35-37
 Telefon
 0621-41941-0
 UST-IDNR: DE 143850589

 68199 Mannheim
 Telefax
 0621-41941-49
 e-mail: info@fauthchemie.de

 Sitz der Gesellschaft Limburgerhof
 Geschäftsführer
 Dr. Michael du Bois
 Bankverbindungen

 Commerzbank Mainz
 Konto-Nr. 200 1097
 BLZ 550 400 22
 Postbank Karlsruhe
 Konto-Nr. 7 666 750
 BLZ 660 100 75

How to contact Alfa Laval Contact details for all countries are continually updated on our website. Please visit www.alfalaval.com to access the information directly.

© Alfa Laval Corporate AB

This document and its contents is owned by Alfa Laval Corporate AB and protected by laws governing intellectual property and thereto related rights. It is the responsibility of the user of this document to comply with all applicable intellectual property laws. Without limiting any rights related to this document, no part of this document may be copied, reproduced or transmitted in any form or by any means (electronic, mechanical, photocopying, recording, or otherwise), or for any purpose, without the expressed permission of Alfa Laval Corporate AB. Alfa Laval Corporate AB will enforce its rights related to this document to the fullest extent of the law, including the seeking of criminal prosecution.